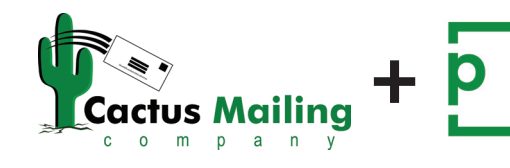

Introducing our new proofing system. It is Streamlined and Web Based. If you have questions or need assistance at any time, please contact us: 1-866-443-1442.

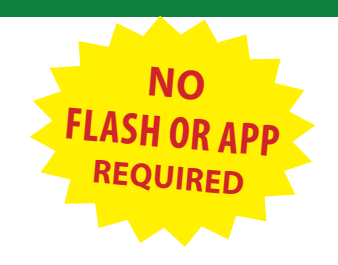

## HOW TO MAKE CHANGES

To get started Click on a "Red Pen" tool on the left. Click on the place in your proof where you want a change. Type your comment in the box at the right of your screen. When you are done typing your first comment, click the Green Paper Airplane.

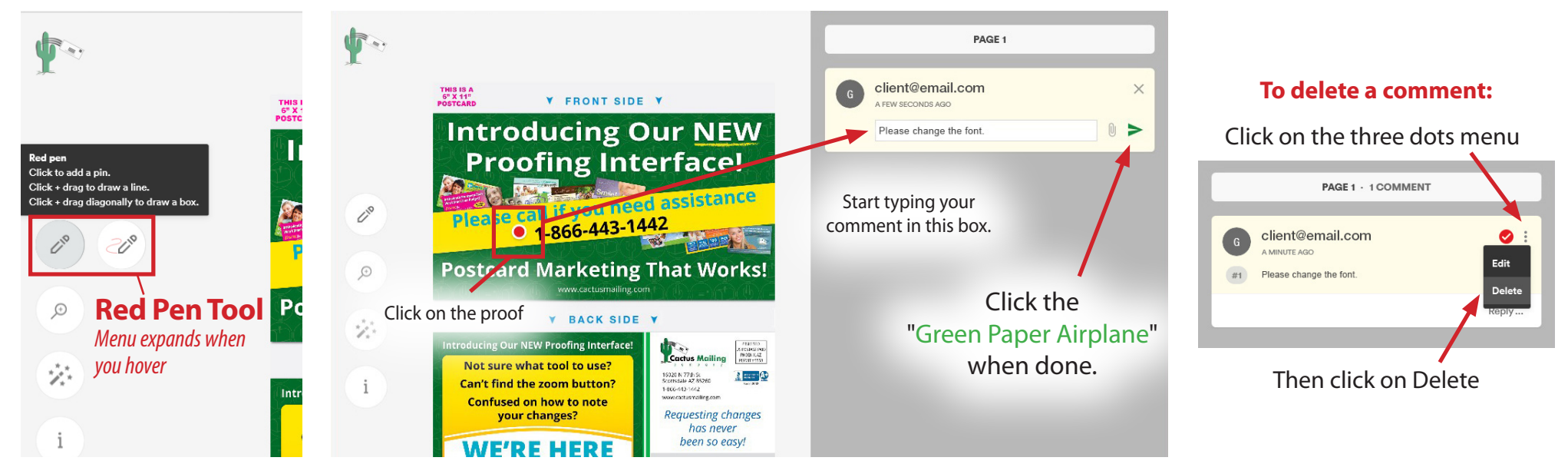

#### \*\*\*Repeat the process as needed.\*\*\*

Please note you will need to click on the pencil tool before each comment.

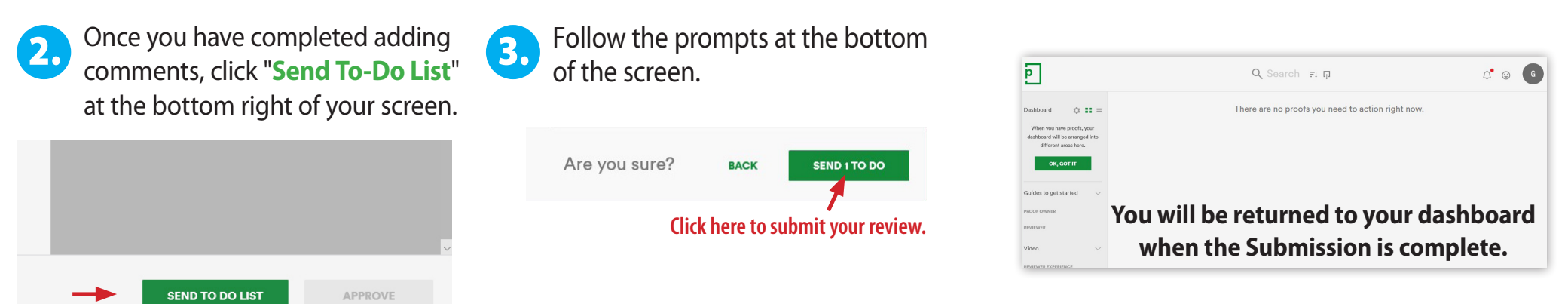

Please Note: Once you send your To-Do List you will not be able to add any more comments.

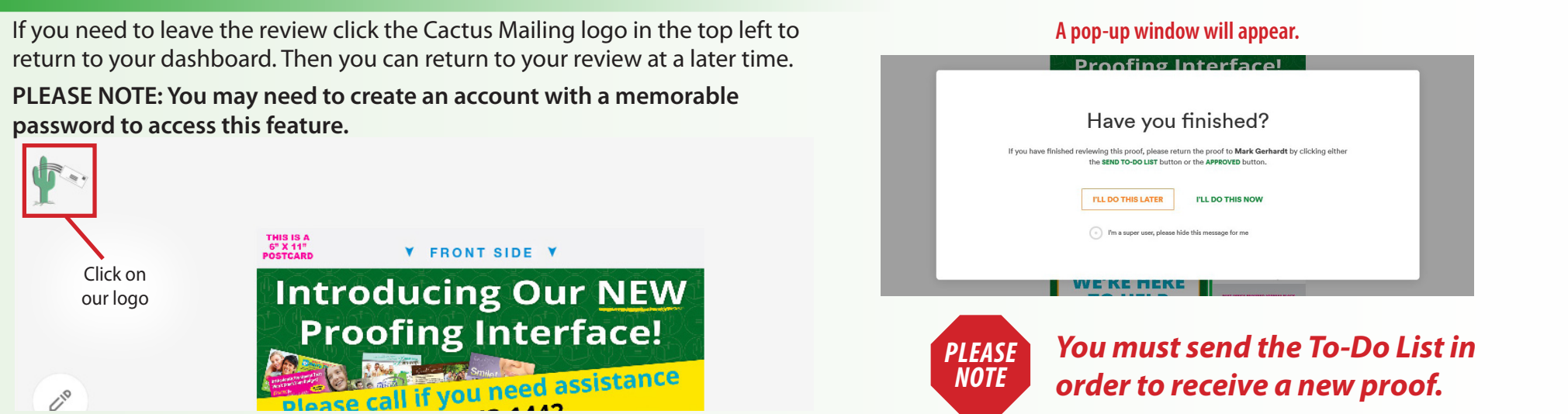

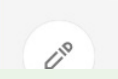

## **HOW TO APPROVE YOUR PROOF**

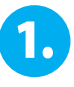

Once you have reviewed your proof, click "Approve" on the bottom right side of your screen.

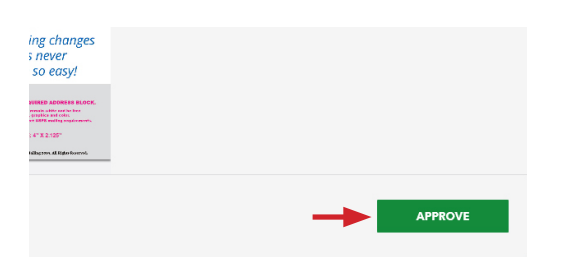

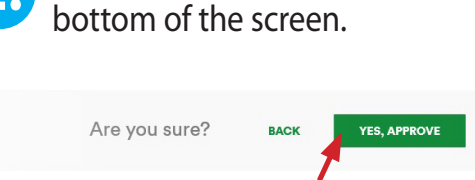

Follow the prompts at the

Click here to submit your review.

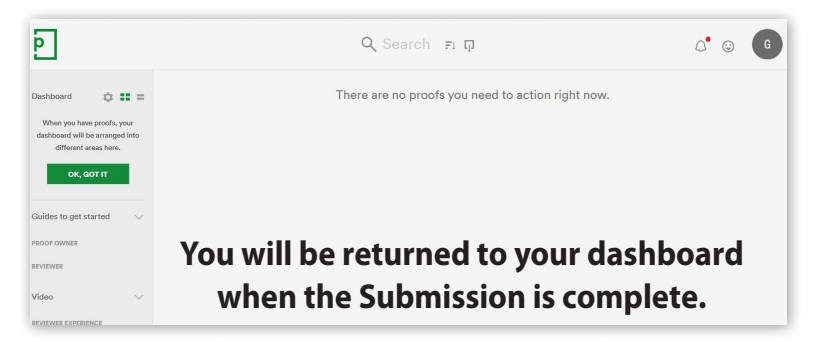

**Please Note:** You cannot approve a proof that has comments.

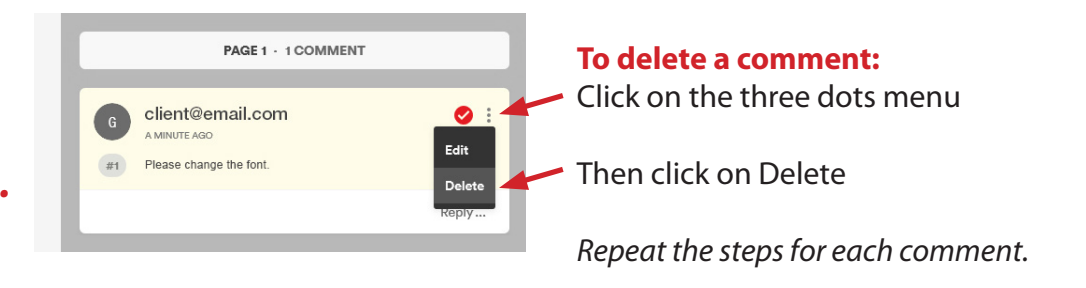

**Please contact us with any questions:** Cactus Mailing 1-866-443-1442. р а n y m

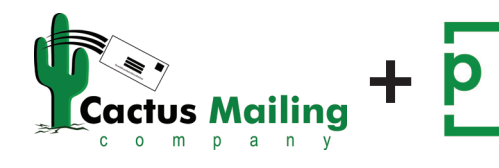

Introducing our new proofing system. It is Streamlined and Web Based. If you have questions or need assistance at any time, please contact us: 1-866-443-1442.

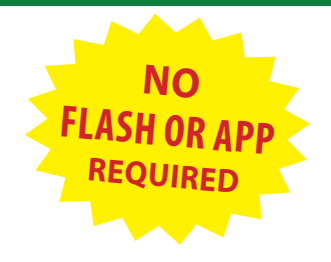

# **HOW TO MAKE CHANGES**

To get started Tap on a "Red Pen" tool on the left. Tap on the place in your proof where you want a change. Type your comment in the box at the right of your screen. When you are done typing your first comment, tap the Green Paper Airplane.

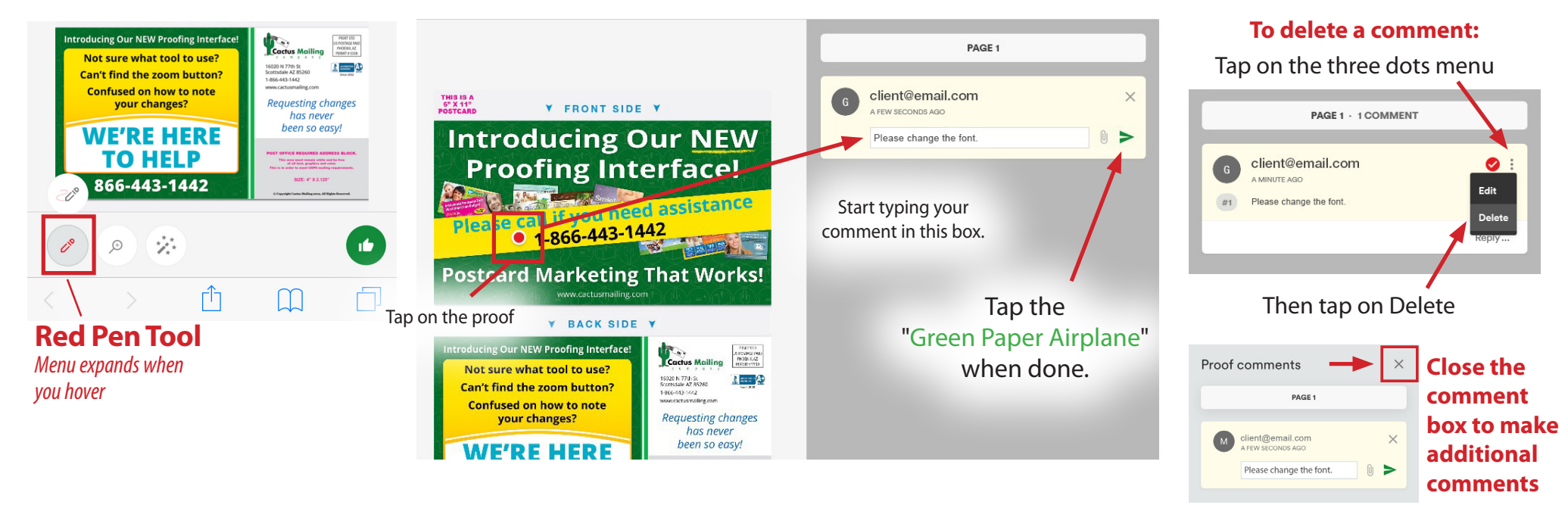

### \*\*\*Repeat the process as needed.\*\*\*

Please note you will need to tap on the pencil tool before each comment.

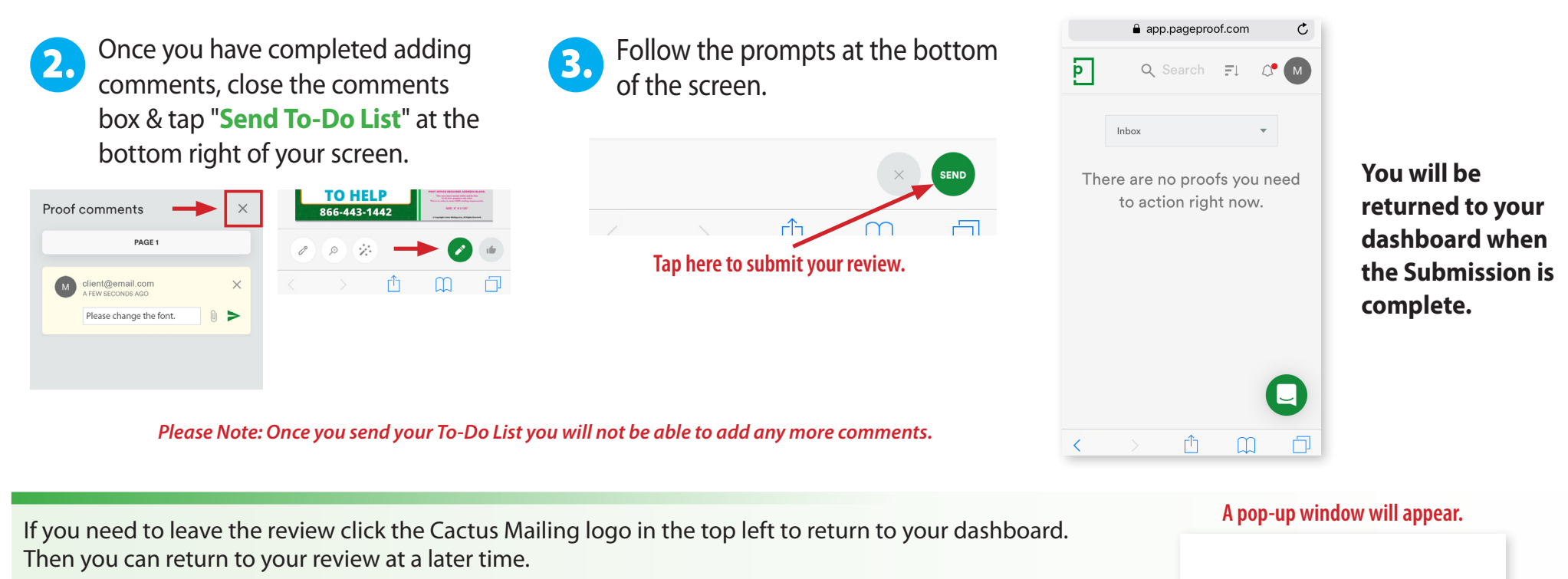

PLEASE NOTE: You may need to create an account with a memorable password to access this feature.

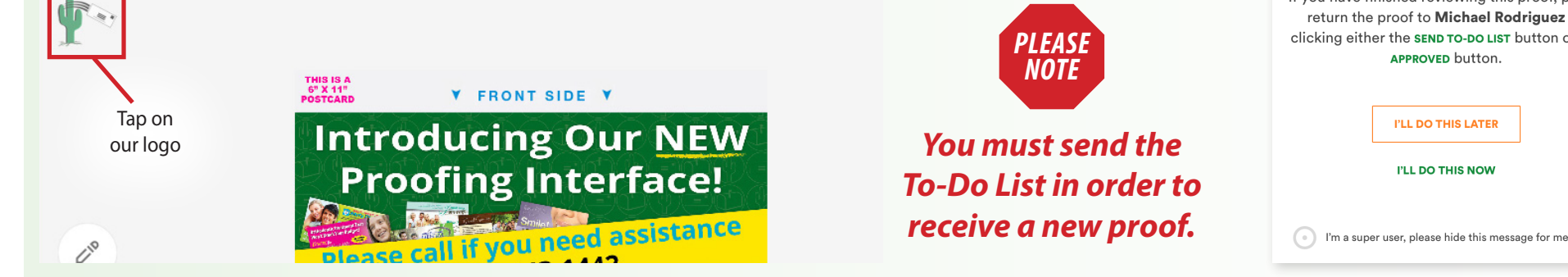

#### Have you finished?

If you have finished reviewing this proof, please return the proof to Michael Rodriguez by clicking either the SEND TO-DO LIST button or the APPROVED button.

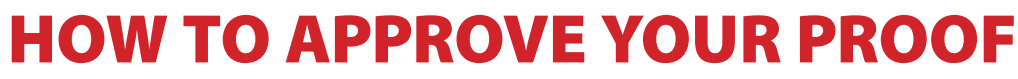

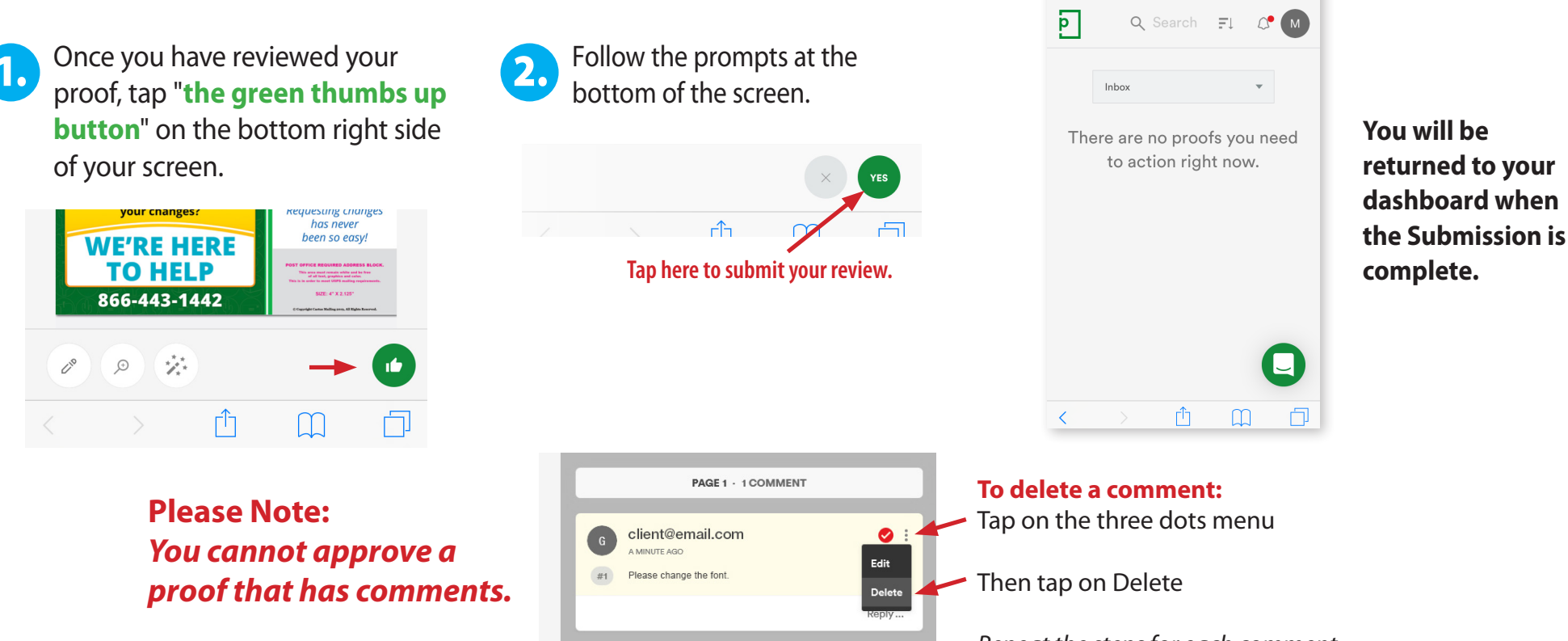

Repeat the steps for each comment.

app.pageproof.com

Ċ

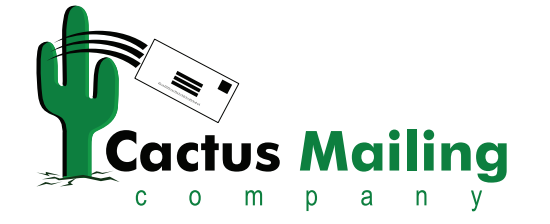

# **Please contact us with any questions:** 1-866-443-1442.